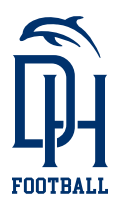

## **ATHLETIC CLEARANCE ONLINE INSTRUCTIONS**

- 1 Visit homecampus.com and select **California.**
- <sup>2</sup> Create an Account or Login.

**Note:** It's important that you provide a valid email address to get the confirmation email. Click on the email verification link. This is required prior to registration.

- **3 Login** at **homecampus.com** using the username and password you created via the instructions above.
- 4 **Select** the "Start Clearance" button (upper right corner) to get started.
- 5 Select the school DANA HILLS and the school year 2023-24. Select the sport(s)

**Attn.** Multiple Sport Athletes: Click "Add a Sport" button and add all sports that you intend on playing or trying out for.

- <sup>6</sup> Student/Parent Information
  - Complete all required fields.
  - Student ID: required
  - Insurance: required

(If you would like to obtain insurance, please contact the athletics office for a list of resources.) 7 Medical History
Complete all required fields.

## DOWNLOAD THE PHYSICAL FORM AND TAKE TO YOUR DOCTOR.

- 8 Additional Questions
- <sup>9</sup> Signatures
  - · Parent/Guardian Signature: Sign all forms
  - Student Signature: Sign all forms
  - Click Save and Continue
- 10 Upload 3 Files
  - **Physical Form** (must upload to move on to Confirmation Section)
  - **Confirmation Page** (Come back to upload after printing Confirmation page and signing it)
  - **Insurance Card** (must upload to move on to Confirmation Section)
- **11** Final Step: Confirmation

Print out. Parent and student sign. Click **Back to Clearances** Click **Files** Upload **Confirmation page under Confirmation Message** 

## UPLOAD ALL 3 ITEMS TO ATHLETICCLEARANCE.COM PRIOR TO ANY TRYOUT OR PRACTICE.

**PHYSICAL FORM** signed by parent **AND** signed and stamped by Physician, Physician Assistant, or Nurse Practitioner. **CONFIRMATION FORM** signed by parent **AND** student. **COPY OF INSURANCE CARD.** 

The Dana Hills High School Football 12th Man Booster Club is a 501c3 Non-Profit established to fundraise and support Dana Hills Football. EIN 33-0722860 / 32565 Golden Lantern, #B 281, Dana Point, CA 92629 / dhhsfootball.com / ③ У